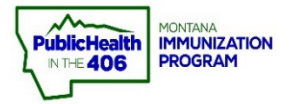

## Run Reports Quick Reference Guide

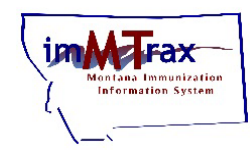

Note: There are a variety of reports available to users in *imMTrax*. Review the *imMTrax* Reports Guide for a description of all of the avalable report options in *imMTrax*. This quick reference guide is an overview to run a report in *imMTrax*.

## **Required Condition:**

1. Patient consent is "Yes" or "Undetermined".

## **Steps to Follow:**

- 1. Select Report Module, located under the Reports menu.
- 2. Select a Report.
  - **a.** You have options to select Schedule to run report at a specified time, including the option set the report to run on a recurring basis.

| ⊿ Main                                               |                             |          |                                   |             |
|------------------------------------------------------|-----------------------------|----------|-----------------------------------|-------------|
| Home                                                 | Reports                     |          | 2 action                          |             |
| Logout<br>Document Center<br>Help                    | Vaccinations                |          | Patients                          |             |
|                                                      | Vaccination Totals          |          | Daily Patient Immunization List   |             |
| ▶ Message                                            | Vaccinations Breakdown      | 2        | Patient Detail                    | 2A Schedule |
| Favorites                                            | Lot Number Summary          |          | Patient Totals                    |             |
| Vaccinations                                         | Lot Usage and Recall Report |          | Recall for Inactivation           |             |
| <ul> <li>Inventory<br/>Management</li> </ul>         | Vaccine Deferrals           |          |                                   |             |
|                                                      | Vaccine Lots to Expire      | Schedule | Clinical Notes                    |             |
| A Reports     Patient Record     Report Module     1 | Daily Inventory Report      |          | Contraindication Report           |             |
|                                                      | Reminder/Recall Success     | Schedule | Aggregate Contraindication Report |             |
| State Reports                                        | Vaccines for Children       |          | Site Information                  |             |
| Settings Reminder/Recall                             | VFC Vaccinations Breakdown  |          | Provider Contact                  |             |
| Scheduled Reports                                    | Vaccine Administered        | Schedule | Physician/Vaccinator Detail       |             |
| Change Password                                      | VFC Accountability Log      | Schedule |                                   |             |
| Administration Answers                               | VFC Profile Report          |          |                                   |             |

- 3. Select parameters for report. Some reports allow to limit by:
  - **a. By Ownership**: if checked the report will pull only patients your facility currently owns.
  - **b.** By Service: if checked the report will pull patients with a recorded administered immunization by your facility regardless of ownership status.
  - **c. Patient Status**: select to include Active and Inactive patients to view all patients eligible for the report.

- 4. Select Create Report or Export Report (if available).
  - a. Create Report: will open the report in a new tab.
  - **b.** Export Report: will open the report in an Excel file.

| Patient Detail Report    |                                                                                                    |
|--------------------------|----------------------------------------------------------------------------------------------------|
| Run By                   | 3                                                                                                    |
| By Ownership             | _                                                                                                    |
| O By Service             |                                                                                                    |
| Limit Report By          |                                                                                                    |
| ✓ Vaccination Date Range | From: 01/01/2018 Through: 06/01/2018                                                                                                    |
| Birth Date Range         | From: Through:                                                                                                    |
| • Facility               | KIDS CLUB                                                                                                    |
| State                    | select V                                                                                                    |
| Patient County           | select V                                                                                                    |
| Zip Code                 |                                                                                                    |
| Primary Care Physician   | Select from the list below:                                                                                                    |
|                          | select V                                                                                                    |
| Program                  | select V                                                                                                    |
| Health Plan              | select V                                                                                                    |
| Race                     | White                                                                                                    |
|                          |                                                                                                    |
|                          | -select-                                                                                                    |
|                          | -select-                                                                                                    |
|                          | Active and inactive pa                                                                                                    |
|                          | Unselected Selected                                                                                                    |
| Vaccines                 | Botulinum Toxoid<br>Botulism IG, human, intravenous [BabyBIG or BIG-hyphenIV]<br>CMVIG<br>DT (pediatric)<br>DTAP/IPV/HIB - non-US<br>DTP<br>DTP - unspecified<br>DTP-Hib<br>DTP/IPV<br>DTaP<br>DTaP, 5 pertussis antigens<br>DTaP, spertussis antigens<br>DTaP, IPV, Hib, HepB<br>DTaP-Hep B-IPV<br>DTaP-Hib |
| Vaccinator:              | select V                                                                                                    |
| ✓ Lot Number             | Select from the list below:                                                                                                    |
|                          | KIDS CLUB / DTaP / 3333333                                                                                                    |
| Doses Decremented        | All                                                                                                    |
| District/Region          |                                                                                                    |
| O School                 | Click to select                                                                                                    |
| Do Not Limit             |                                                                                                    |
| Only Show Patient Info   |                                                                                                    |
| Sort By                  | Last Name Ovaccination Date Ovaccinator     4A 4B                                                                                                    |
|                          |                                                                                                    |
|                          | Back Reset Create Report Export Report                                                                                                    |